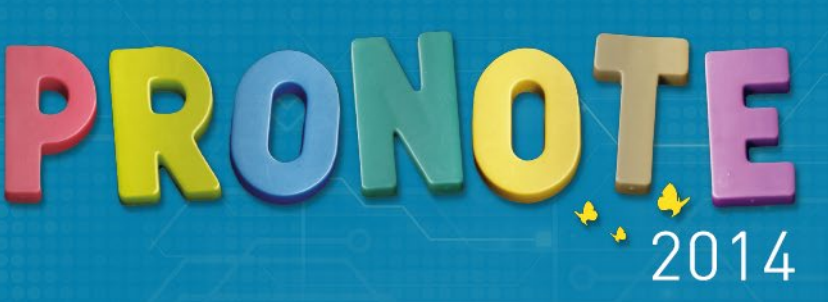

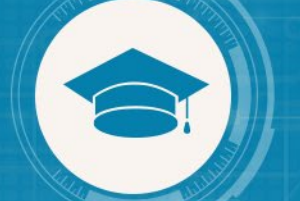

## GUIDE DE L'ESPACE ÉLÈVES

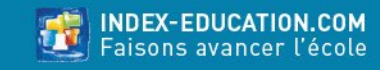

## SOMMAIRE

#### Partie1 PRÉSENTATION

Voir l'essentiel Accéder à une rubrique Se connecter depuis son mobile 1/2 Se connecter depuis son mobile 2/2 Liste des éditions PDF et des impressions possibles

#### Partie 2 CAHIER DE TEXTES

Voir le travail à faire Afficher le contenu des cours Consulter les ressources pédagogiques

#### **Partie 3** RÉSULTATS

Afficher le détail du calcul d'une moyenne Afficher le corrigé d'un devoir Consulter son bulletin Voir les compétences acquises Se situer par rapport aux autres élèves Suivre son évolution sur l'année

#### Partie4 VIE SCOLAIRE

Voir les cours annulés Afficher le récapitulatif des absences, punitions, etc. Voir les heures de cours manquées

#### Partie 5 STAGE

Voir les offres de stage Consulter votre fiche de stage

#### Partie 6

#### COMMUNICATION

Quels sont les outils à votre disposition ? Envoyer un message Répondre à un message Prendre connaissance d'une information Répondre à un sondage Consulter l'agenda Consulter les menus de la cantine Consulter les dates des vacances

#### Partie7 DONNÉES PERSONNELLES

Changer son mot de passe Changer la couleur de son Espace

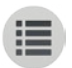

### **PARTIE 1**

# PRÉSENTATION

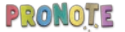

# Page d'accueilVoir l'essentiel

Toutes les informations récentes sont publiées sur votre page d'accueil.

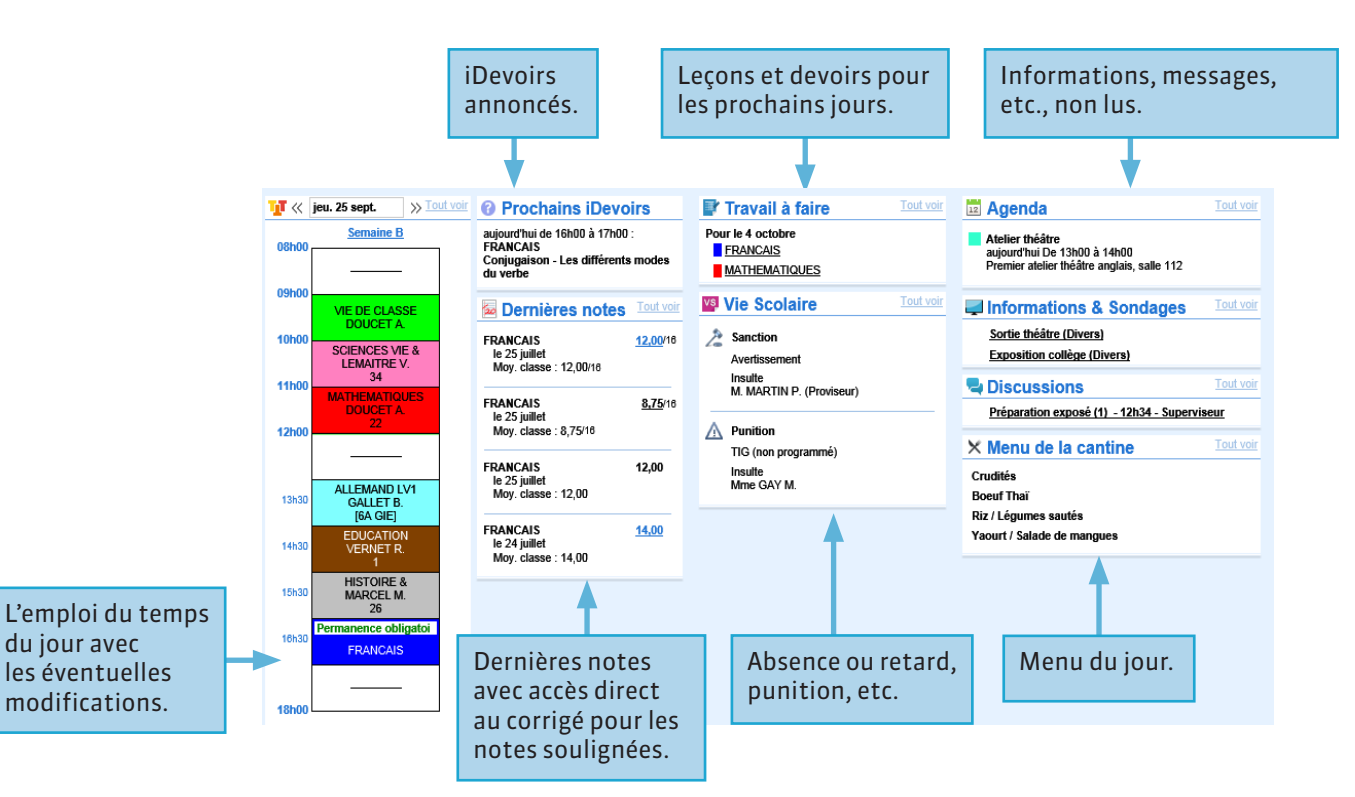

# Page d'accueil Accéder à une rubrique

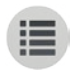

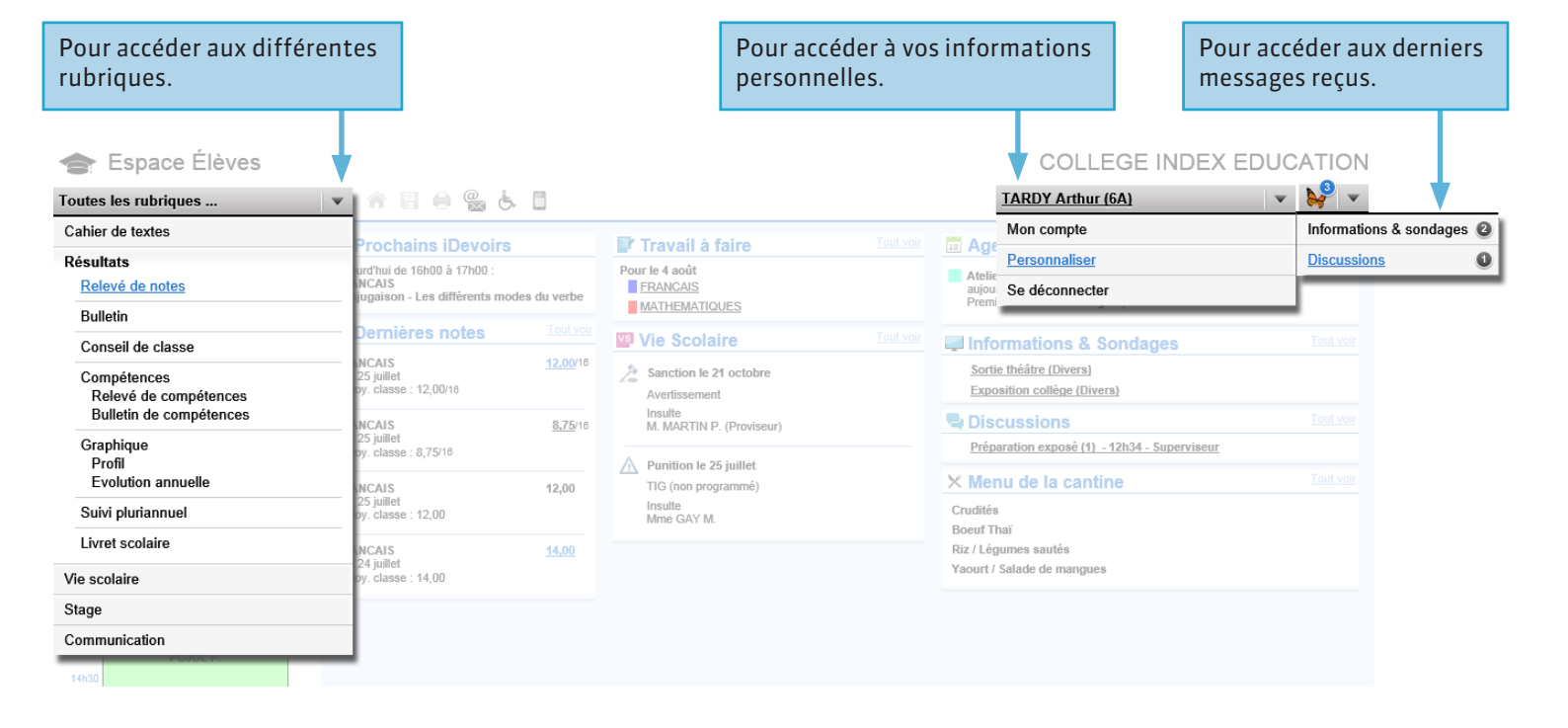

# Parre d'outils Se connecter depuis son mobile 1/2

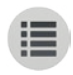

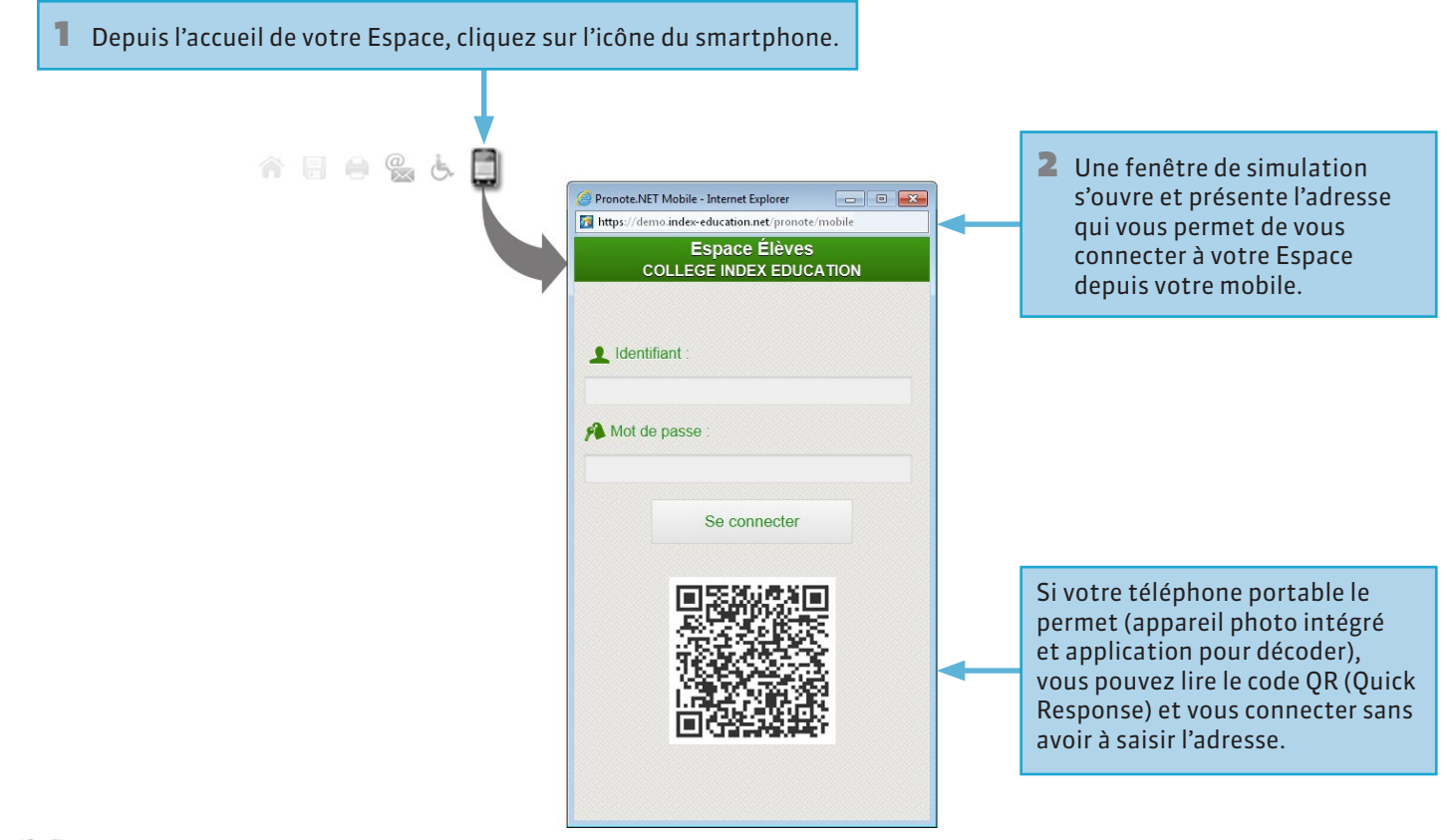

# Interface mobile Se connecter depuis son mobile 2/2

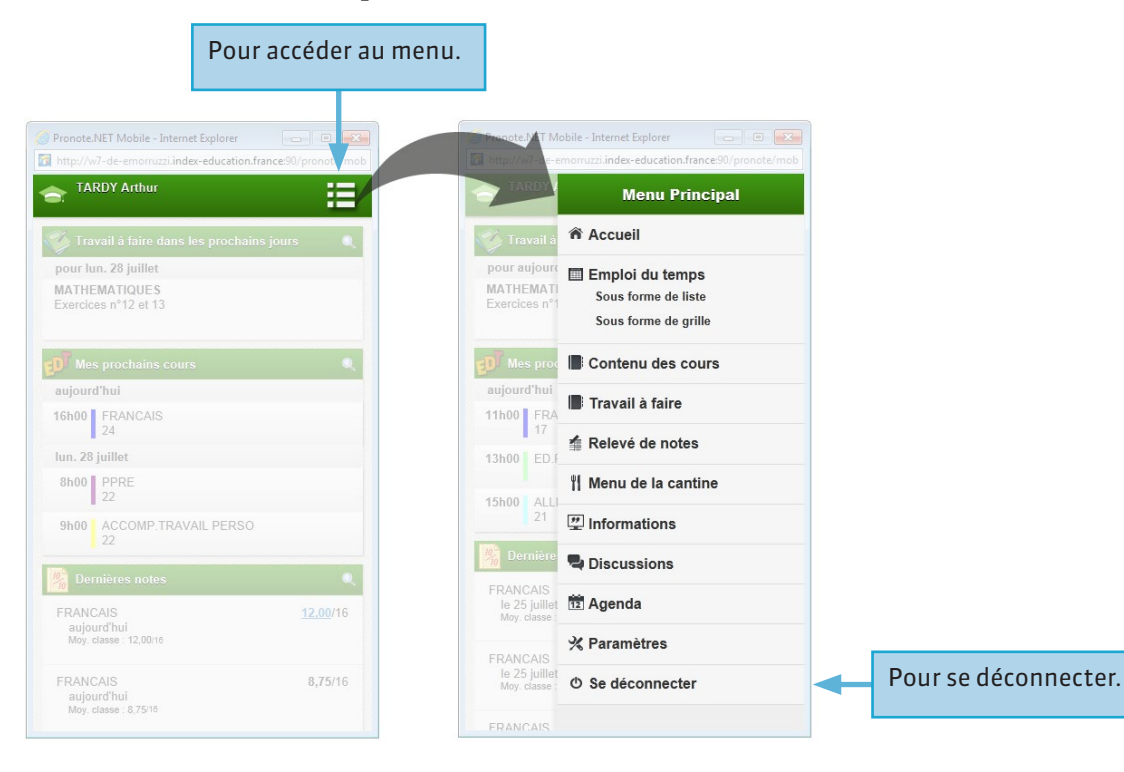

Notification : vous avez reçu un nouveau message. Dépliez le menu pour y accéder.

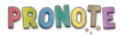

# Parre d'outils Liste des éditions PDF et des impressions possibles

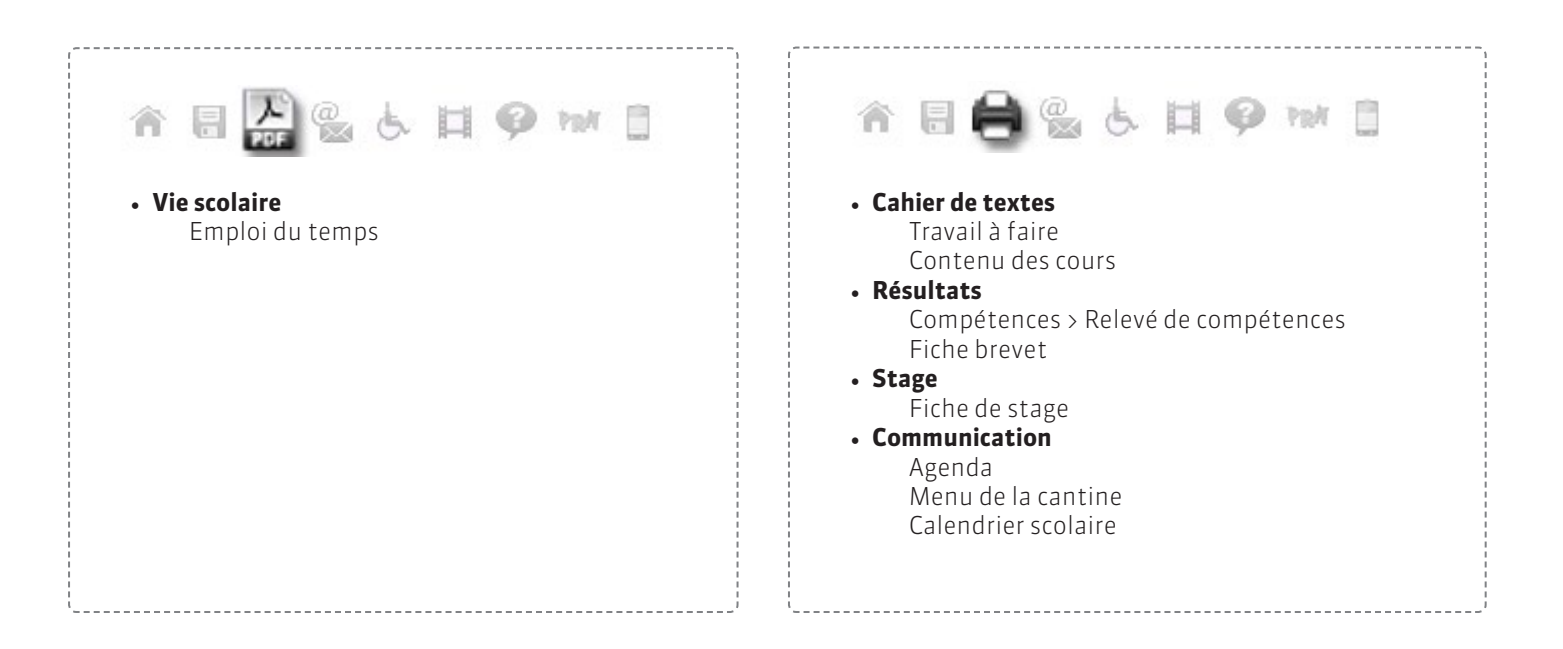

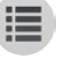

### **PARTIE 2**

# CAHIER DE TEXTES

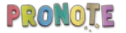

# Cahier de textes > Travail à faire Voir le travail à faire

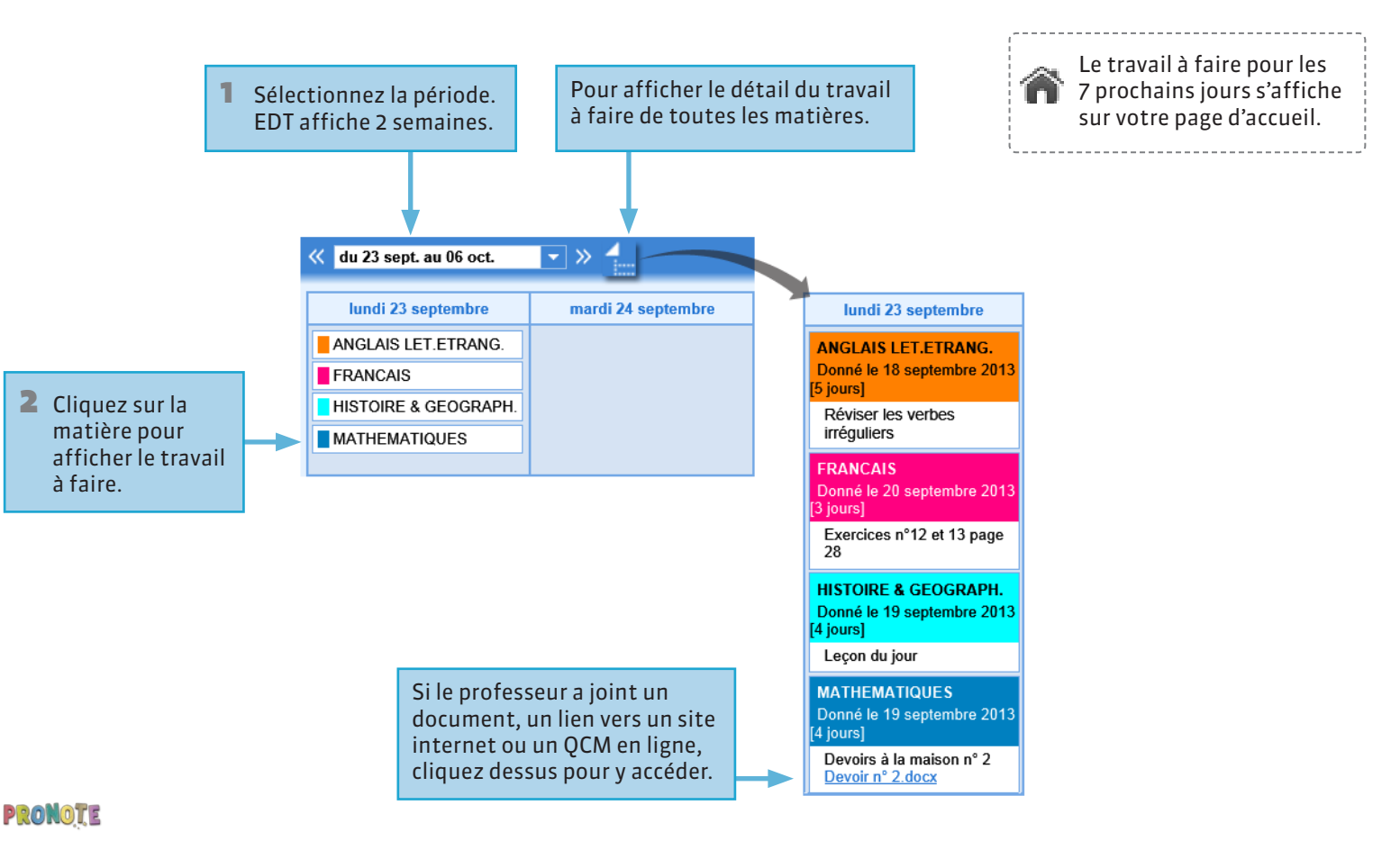

### **V** Cahier de textes > Contenu des cours

## Afficher le contenu des cours

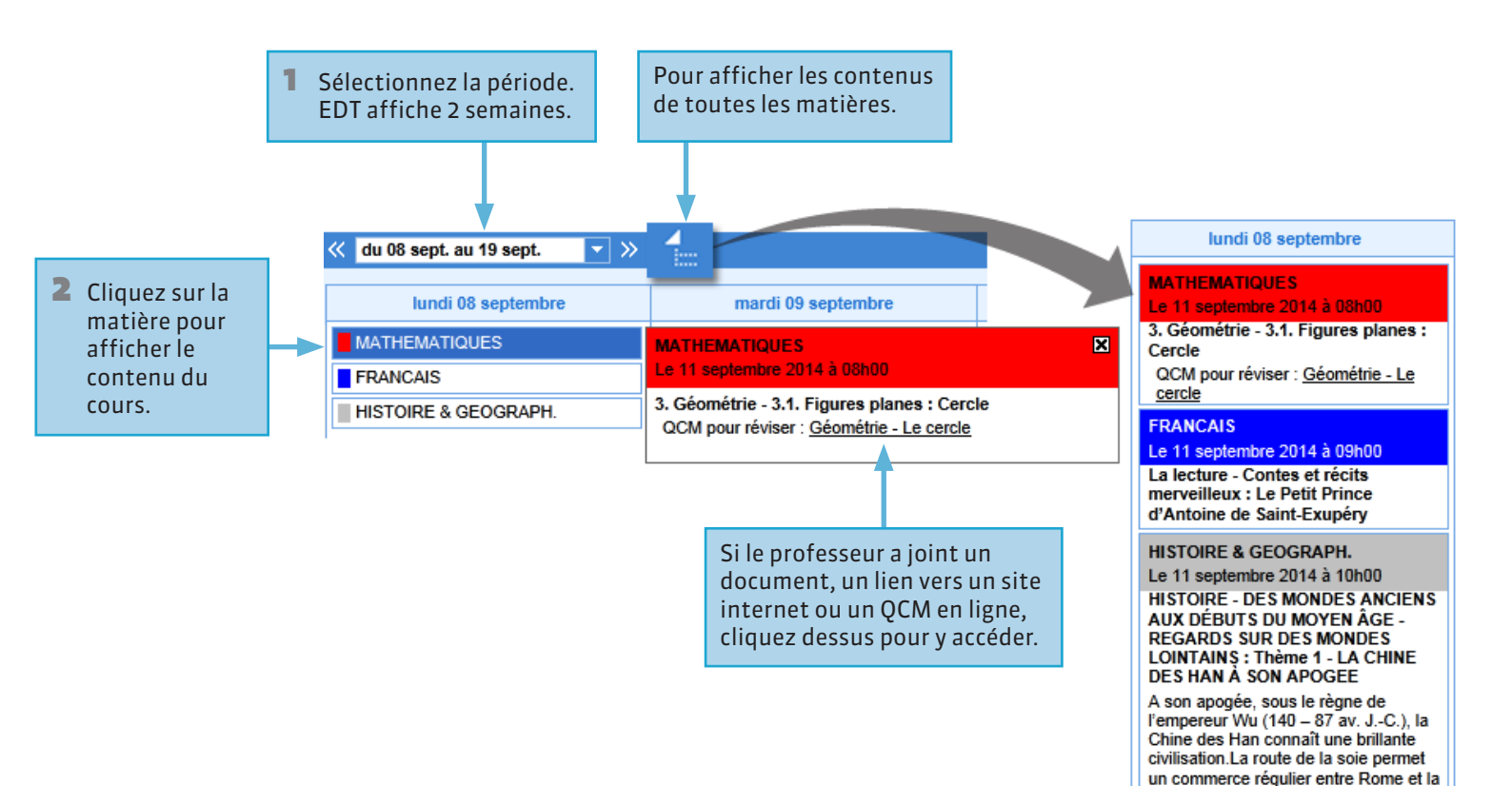

Chine à partir du lle siècle av. J.-C.

Pronote

### **V** Cahier de textes > Ressources pédagogiques

## **Consulter les ressources pédagogiques**

Les ressources pédagogiques regroupent tous les documents utiles pour réviser : corrigés, QCM et pièces jointes au cahier de textes.

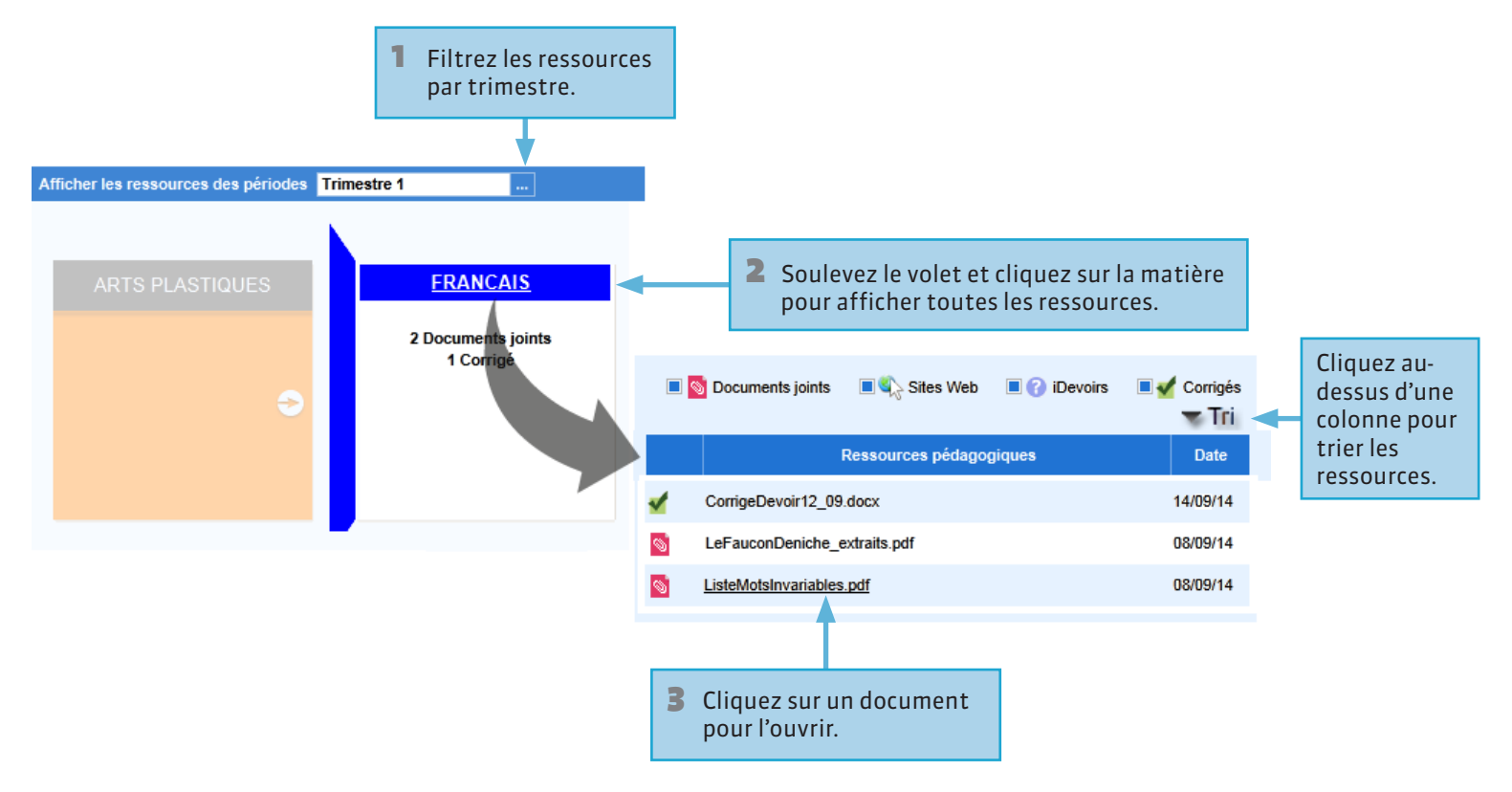

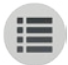

### **PARTIE 3**

# RÉSULTATS

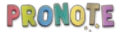

# Résultats > Relevé de notes Afficher le détail du calcul d'une moyenne

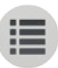

Les 10 dernières notes s'affichent sur votre page d'accueil.

Dans le relevé de notes, un clic sur la moyenne donne le détail de son calcul, avec les coefficients et les notes ramenées sur 20.

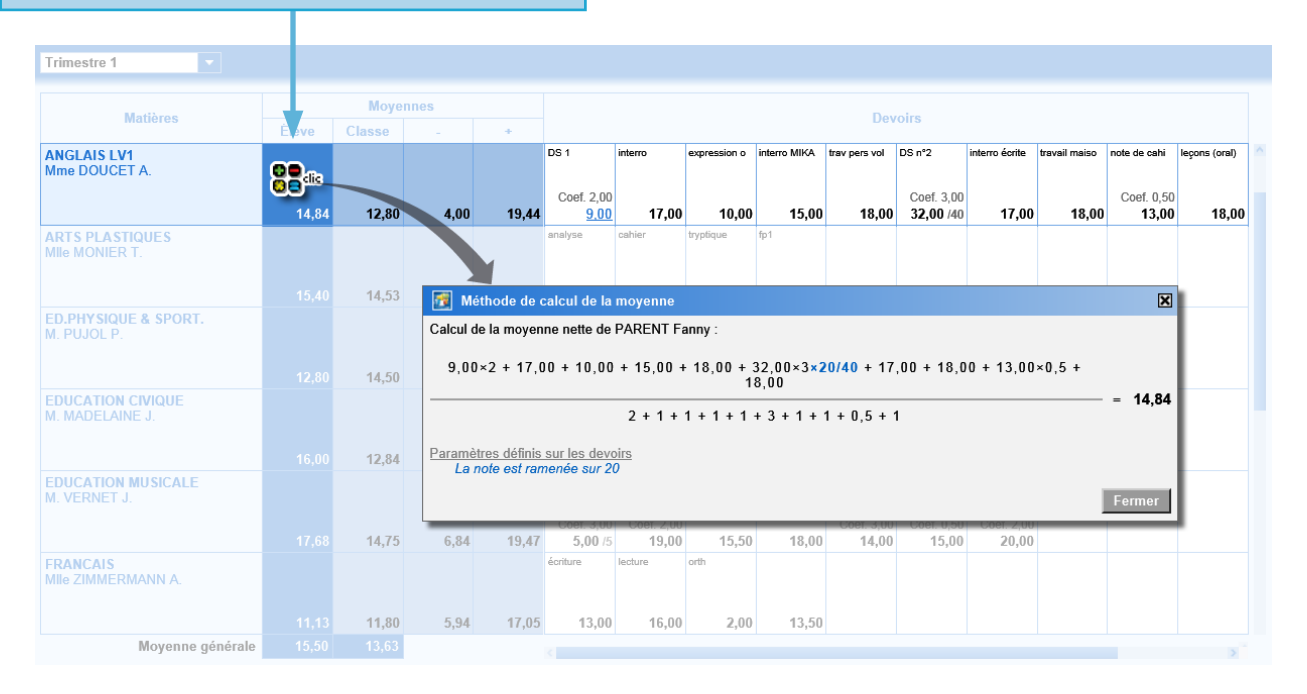

# Résultats > Relevé de notesAfficher le corrigé d'un devoir

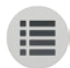

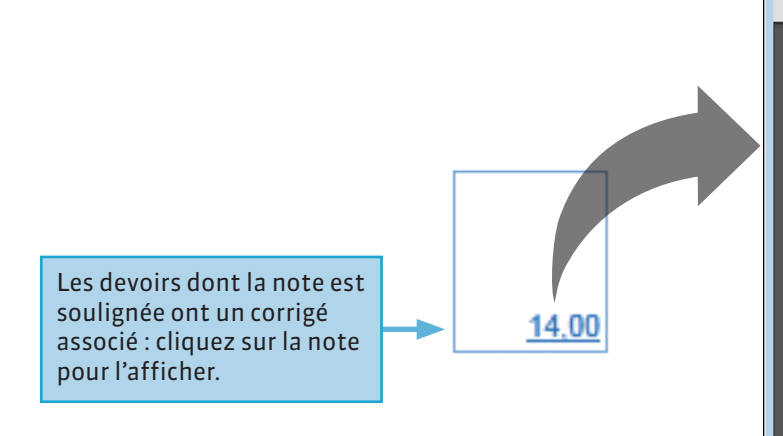

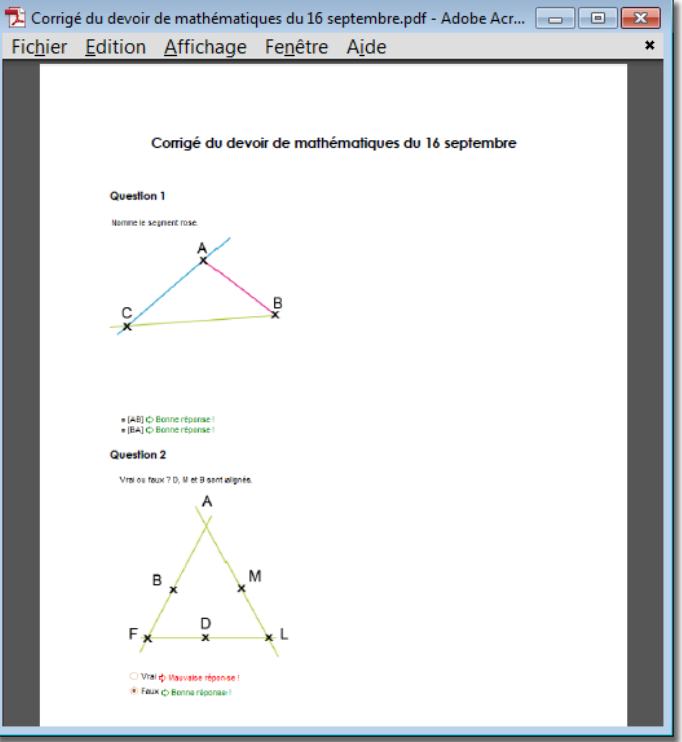

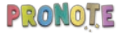

# Résultats > BulletinConsulter son bulletin

Contrairement au relevé de notes, publié au fur et à mesure des devoirs, le bulletin est publié à une date fixée par l'établissement.

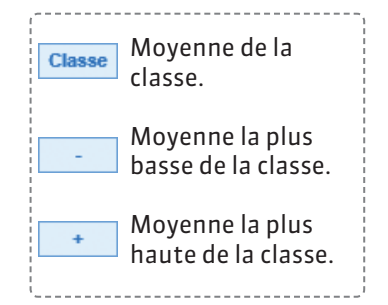

Les absences, retards, punitions et sanctions peuvent apparaître au pied du bulletin avec l'appréciation globale.

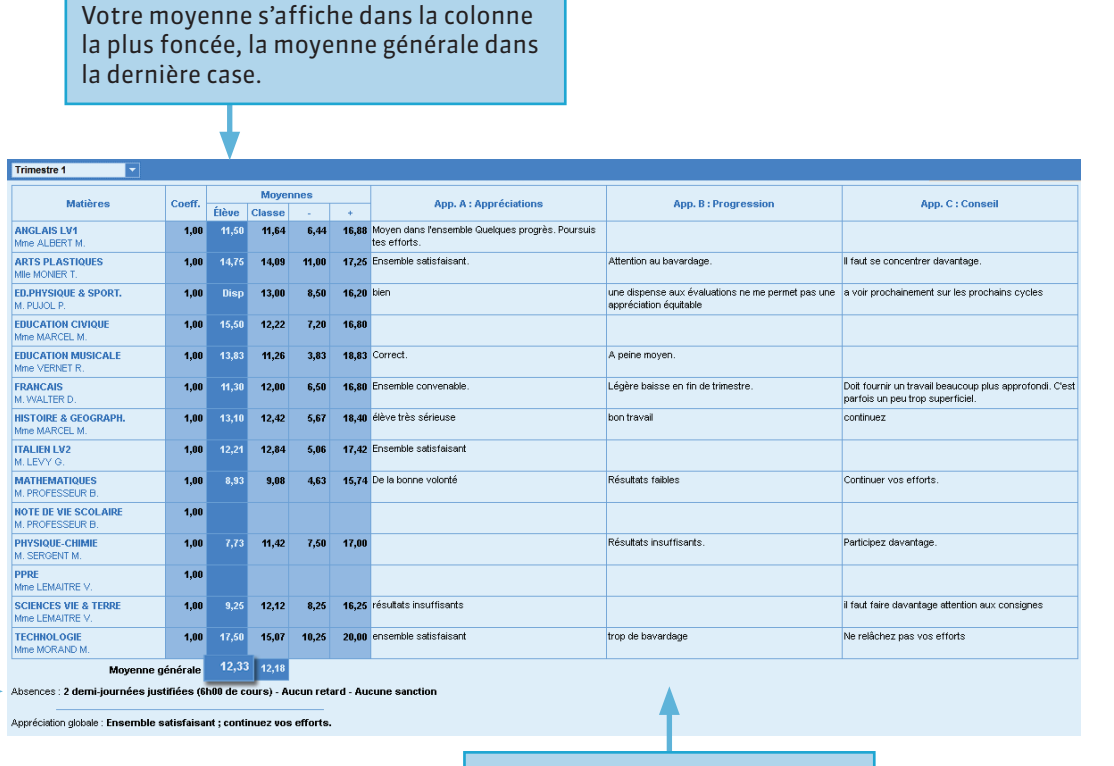

Les appréciations saisies par les professeurs s'affichent à droite.

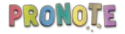

# Résultats > Compétences > Relevé de compétences Voir les compétences acquises

| 1 Sélectionn                                                      | ez la compétence.                  | 2                          | <b>2</b> Sélectionnez la période. |              |  |
|-------------------------------------------------------------------|------------------------------------|----------------------------|-----------------------------------|--------------|--|
|                                                                   | •                                  |                            |                                   |              |  |
| La maîtrise de la langue française                                | <b>Palier</b>                      | 3                          |                                   |              |  |
| Items                                                             | •                                  | Toutes les évaluations     | Nivea                             | au Validé le |  |
| ⊿ LIRE                                                            |                                    |                            |                                   |              |  |
| Adapter son mode de lecture à la nature du texte proposé et à l'  |                                    | 10/02/2014                 |                                   |              |  |
| Repérer les informations dans un texte à partir des éléments ex   |                                    |                            |                                   |              |  |
| Utiliser ses capacités de raisonnement, ses connaissances sur     | la langue, savoir faire appel à de | s outils appropriés pour l | re                                |              |  |
| Dégager, par écrit ou oralement, l'essentiel d'un texte lu        |                                    |                            |                                   | 07/02/2014   |  |
| Manifester, par des moyens divers, sa compréhension de textes     | s variés                           |                            | •                                 |              |  |
| ⊿ ÉCRIRE                                                          |                                    |                            |                                   |              |  |
| Reproduire un document sans erreur et avec une présentation a     | adaptée                            |                            |                                   | 07/02/2014   |  |
| Écrire lisiblement un texte, spontanément ou sous la dictée, en r |                                    | 07/02/2014                 |                                   |              |  |
| Rédiger un texte bref, cohérent et ponctué, en réponse à une qu   | a                                  |                            |                                   |              |  |
| Utiliser ses capacités de raisonnement, ses connaissances sur     | la langue, savoir faire appel à de | s outils variés pour améli | orer son texte                    |              |  |

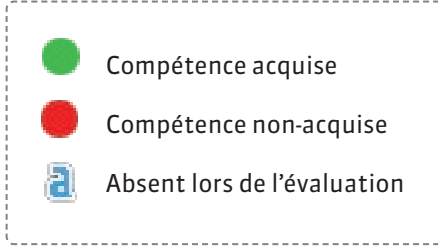

### **P** Résultats > Graphique > Profil

### Se situer par rapport aux autres élèves

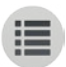

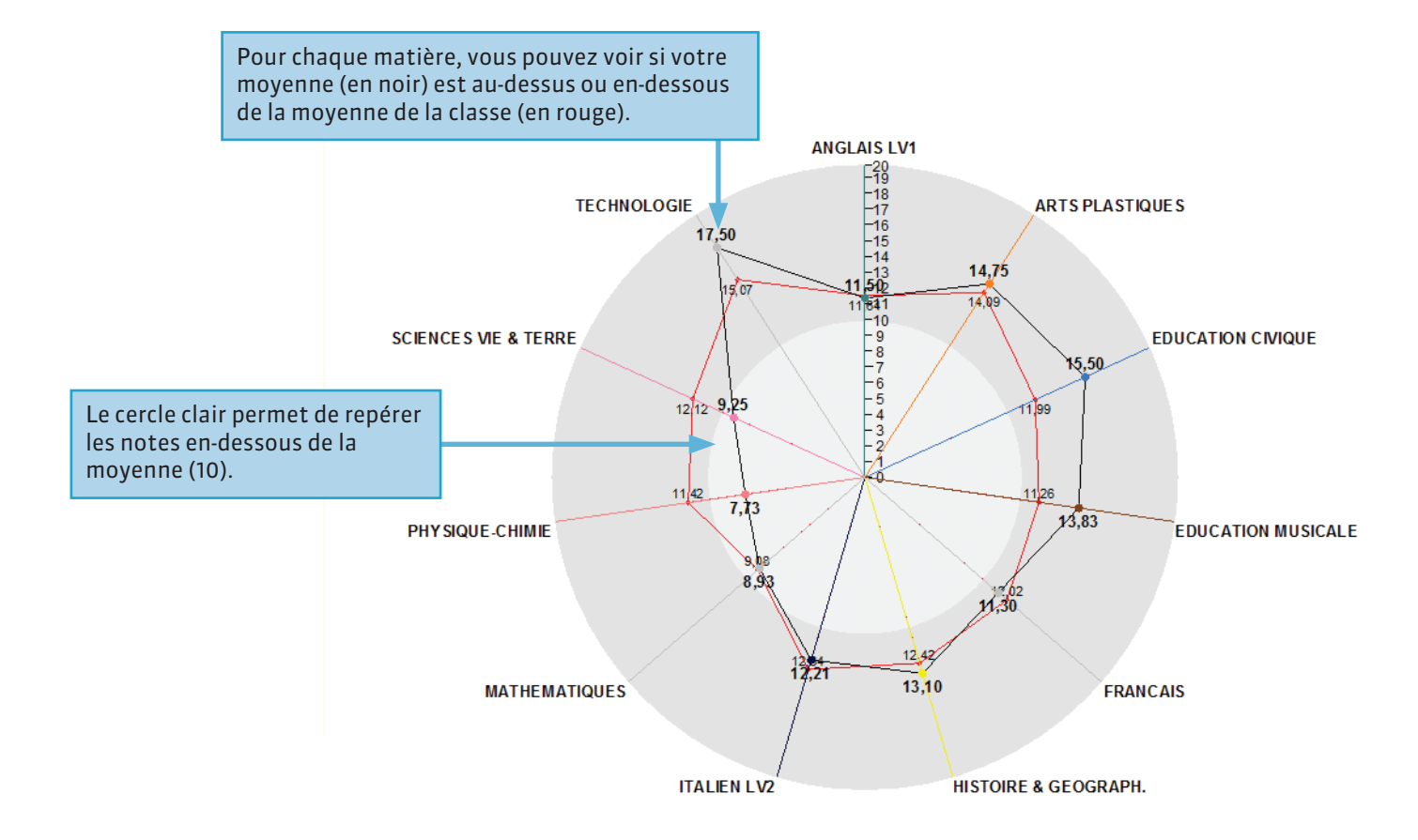

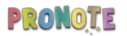

### **9** Résultats > Graphique > Évolution annuelle

### Suivre son évolution sur l'année

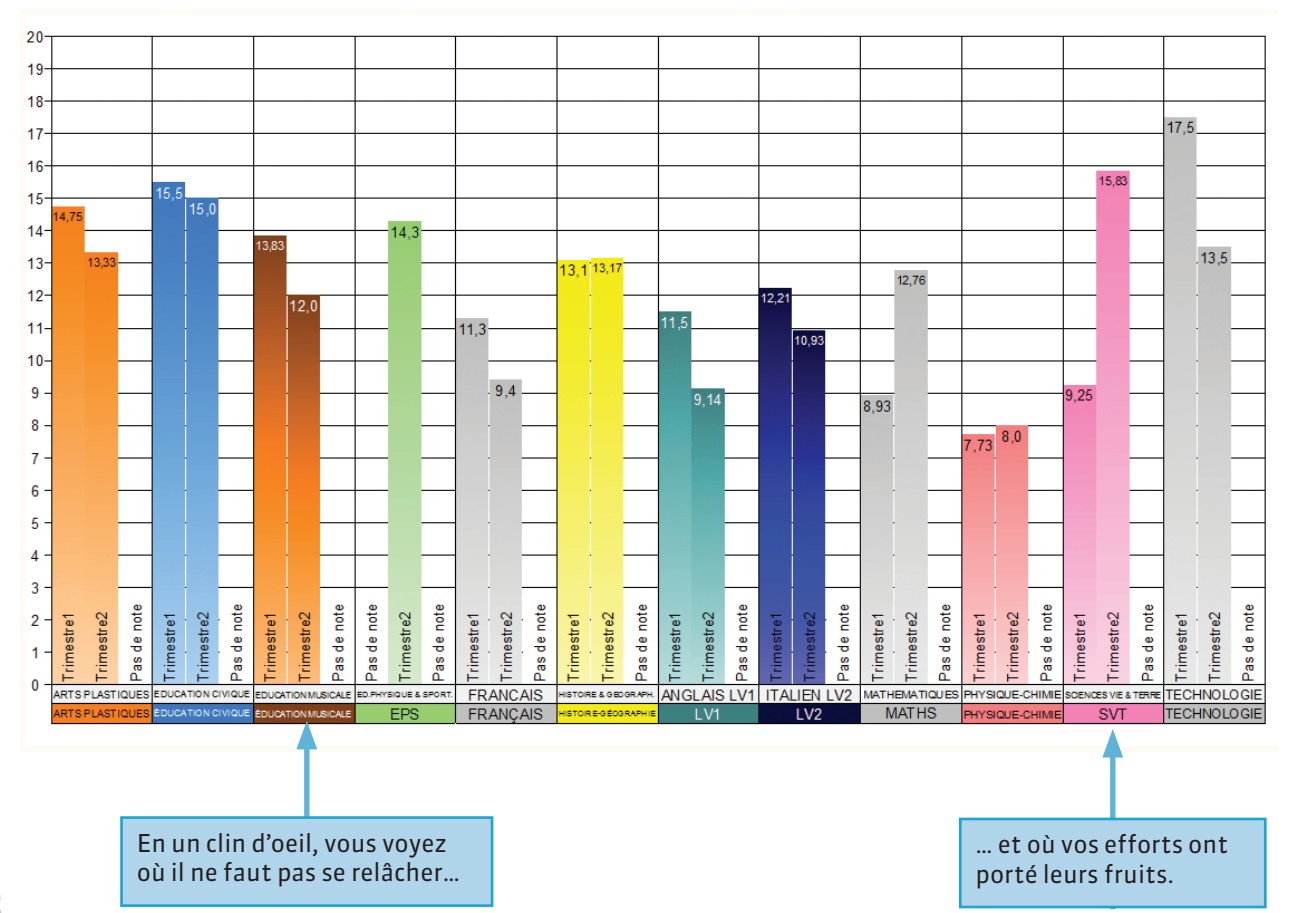

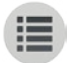

**PARTIE 4** 

# VIE SCOLAIRE

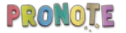

# Vie scolaire > Emploi du temps Voir les cours annulés

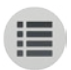

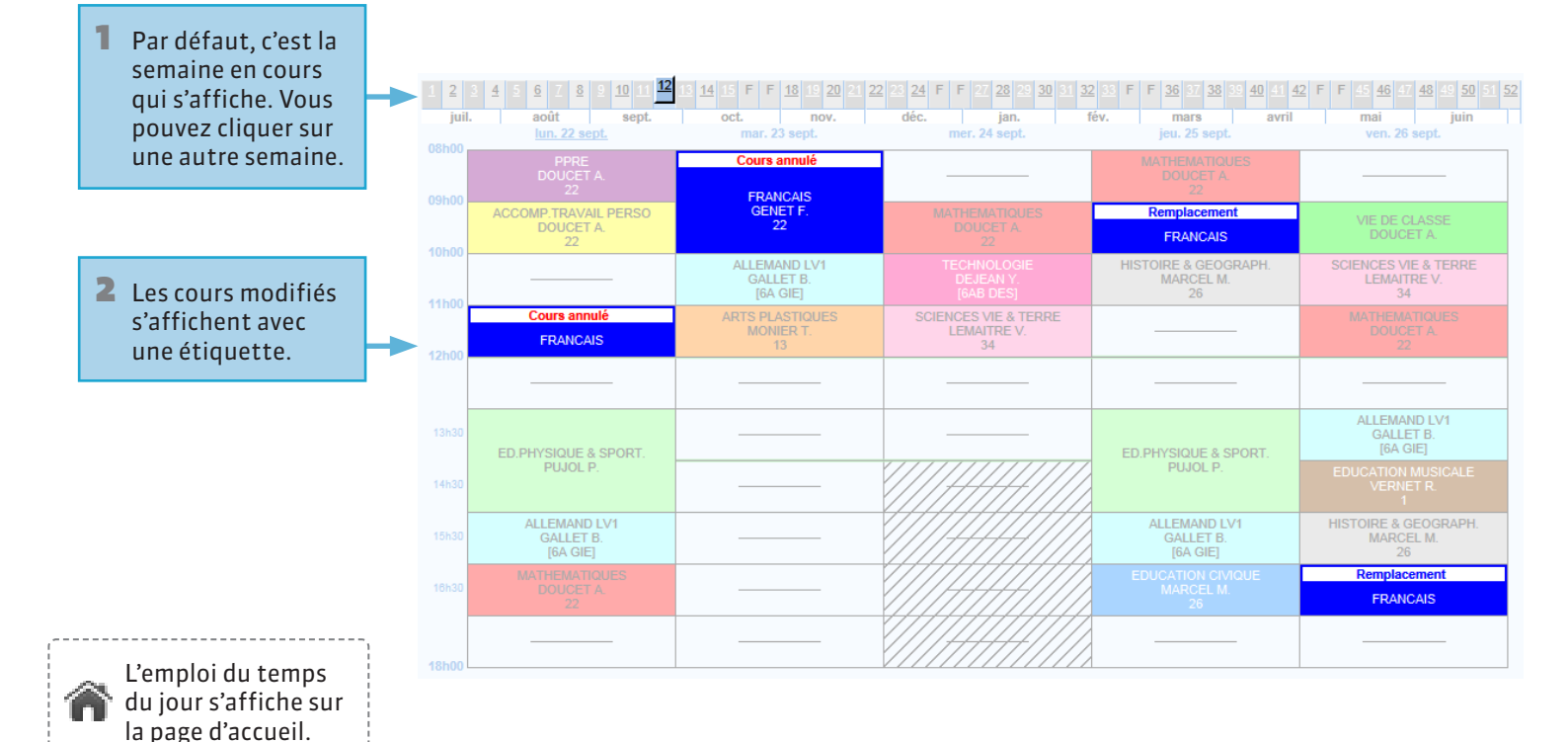

### **Vie scolaire > Absences > Liste détaillée**

## Afficher le récapitulatif des absences, punitions, etc.

Les absences réglées administrativement s'affichent cochées.

Les événements sont triés par type et s'affichent pour le trimestre sélectionné.

absence justifiée
 absence injustifiée
 retard
 passage à l'infirmerie
 punition
 sanction
 exclusion

| Trin                                                                                              | nestre 1                   | -                                                  |          |            |                             |                        |                           |   |  |  |
|---------------------------------------------------------------------------------------------------|----------------------------|----------------------------------------------------|----------|------------|-----------------------------|------------------------|---------------------------|---|--|--|
|                                                                                                   |                            |                                                    |          |            |                             |                        |                           |   |  |  |
| 3 absences aux cours (dont 1 non justifiée) soit 5 demi-journées bulletin                         |                            |                                                    |          |            |                             |                        |                           |   |  |  |
|                                                                                                   | Date                       |                                                    | H. Cours | 1/2j. Bul. |                             | Motif                  |                           | 1 |  |  |
| hĦ                                                                                                | Le 8 décembre de 8h00 à 18 | Sh00                                               | 8h00     | 2          |                             |                        |                           |   |  |  |
| 51                                                                                                | Le 10 octobre de 16h00 à 1 | Bh00                                               | 1h00     | 1          | VISITE MEDICALE             | VISITE MEDICALE        |                           |   |  |  |
|                                                                                                   | Le 6 octobre de 8h00 à 18h | DO                                                 | 7h00     | 2          | MALADIE AVEC CERTIFICAT     |                        |                           |   |  |  |
| 4 1 retard (dont 1 non iustifié)                                                                  |                            |                                                    |          |            |                             |                        |                           |   |  |  |
|                                                                                                   | Date                       |                                                    | Durée    |            |                             | Motif                  |                           |   |  |  |
| ぇ                                                                                                 | Le 25 septembre à 8h00     |                                                    | 10 min.  | PROBLEM    | E DE REVEIL (non recevable) |                        |                           |   |  |  |
|                                                                                                   | 2 Deserves à l'infirmaria  |                                                    |          |            |                             |                        |                           |   |  |  |
| 4                                                                                                 | 2 Passages a Linimene      |                                                    |          |            | Sumptômos módiosus          | Acton módicoux         |                           |   |  |  |
|                                                                                                   | Le 10 décembre de 9h00 à   | 10600                                              |          |            | Symptomes medicaux          | Actes incultant        |                           |   |  |  |
| ₩                                                                                                 | Le 9 décembre de 10h00 à : | 11600                                              |          |            |                             |                        |                           |   |  |  |
|                                                                                                   |                            |                                                    |          |            |                             |                        |                           | _ |  |  |
| 4 3 punitions (dont 1 exclusion de cours, 1 devoir supplémentaire et 1 travail d'intérêt général) |                            |                                                    |          |            |                             |                        |                           |   |  |  |
|                                                                                                   | Date                       | Modalit                                            | és       |            | Motif                       | Circonstances          | Demandeur                 |   |  |  |
| Δ                                                                                                 | Le 8 décembre              | Devoirs supplémentaires à rendre le<br>15 décembre |          | le Dissip  | pation                      |                        |                           |   |  |  |
| Ξ.                                                                                                | Le 10 novembre             | Exclusion de cours                                 |          | Insulte    | e                           |                        | M. DEJEAN Y. (Professeur) |   |  |  |
| Δ                                                                                                 | Le 25 juillet              | TIG (non programmé)                                |          | Insulte    | e                           | Mme GAY M.             |                           |   |  |  |
| 4                                                                                                 | 1 sanction (avertissement  | )                                                  |          |            |                             |                        |                           |   |  |  |
|                                                                                                   | Date                       | Modalite                                           | és       |            | Motif                       | Circonstances Décideur |                           |   |  |  |
| 34                                                                                                | Le 21 octobre              | Avertissement                                      |          | Insulte    | a.                          |                        | M. MARTIN P. (Proviseur)  |   |  |  |

### **Vie scolaire > Absences > Heures manquées**

## Voir les heures de cours manquées

Trimestre 1

-

Les absences sont récapitulées par trimestre et par matière.

|                      | Heures suivies<br>par classe | Heures manquées |                |                     |                             |  |  |
|----------------------|------------------------------|-----------------|----------------|---------------------|-----------------------------|--|--|
| Matières             |                              | Total           | Absences élève | Exclusions<br>cours | Exclusions<br>établissement |  |  |
| ACCOMP.TRAVAIL PERSO | 04h00                        |                 |                |                     |                             |  |  |
| ALLEMAND LV2         | 29h30                        | 01h30           | 01h30          |                     |                             |  |  |
| ANGLAIS LET.ETRANG.  | 21h00                        |                 |                |                     |                             |  |  |
| ANGLAIS LV1          | 32h00                        |                 |                |                     |                             |  |  |
| ARTS PLASTIQUES      | 11h00                        |                 |                |                     |                             |  |  |
| ED.PHYSIQUE & SPORT. | 29h00                        | 02h00           | 02h00          |                     |                             |  |  |
| EDUCATION CIVIQUE    | 09h00                        |                 |                |                     |                             |  |  |
| EDUCATION MUSICALE   | 10h00                        |                 |                |                     |                             |  |  |
| FRANCAIS             | 47h30                        | 00h30           | 00h30          |                     |                             |  |  |
| GREC ANCIEN          | 10h00                        |                 |                |                     |                             |  |  |
| HISTOIRE & GEOGRAPH. | 25h00                        |                 |                |                     |                             |  |  |
| LATIN                | 31h00                        |                 |                |                     |                             |  |  |
| MATHEMATIQUES        | 39h00                        | 01h00           | 01h00          |                     |                             |  |  |
| PHYSIQUE-CHIMIE      | 21h00                        |                 |                |                     |                             |  |  |
| SCIENCES VIE & TERRE | 16h00                        |                 |                |                     |                             |  |  |
| TECHNOLOGIE          | 21h00                        |                 |                |                     |                             |  |  |
| VIE DE CLASSE        | 05h00                        |                 |                |                     |                             |  |  |
| 17 matières(s)       | 361h00                       | 05h00           | 05h00          |                     |                             |  |  |

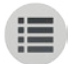

### **PARTIE 5**

# STAGE

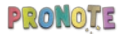

# Stage > Offres de stageVoir les offres de stage

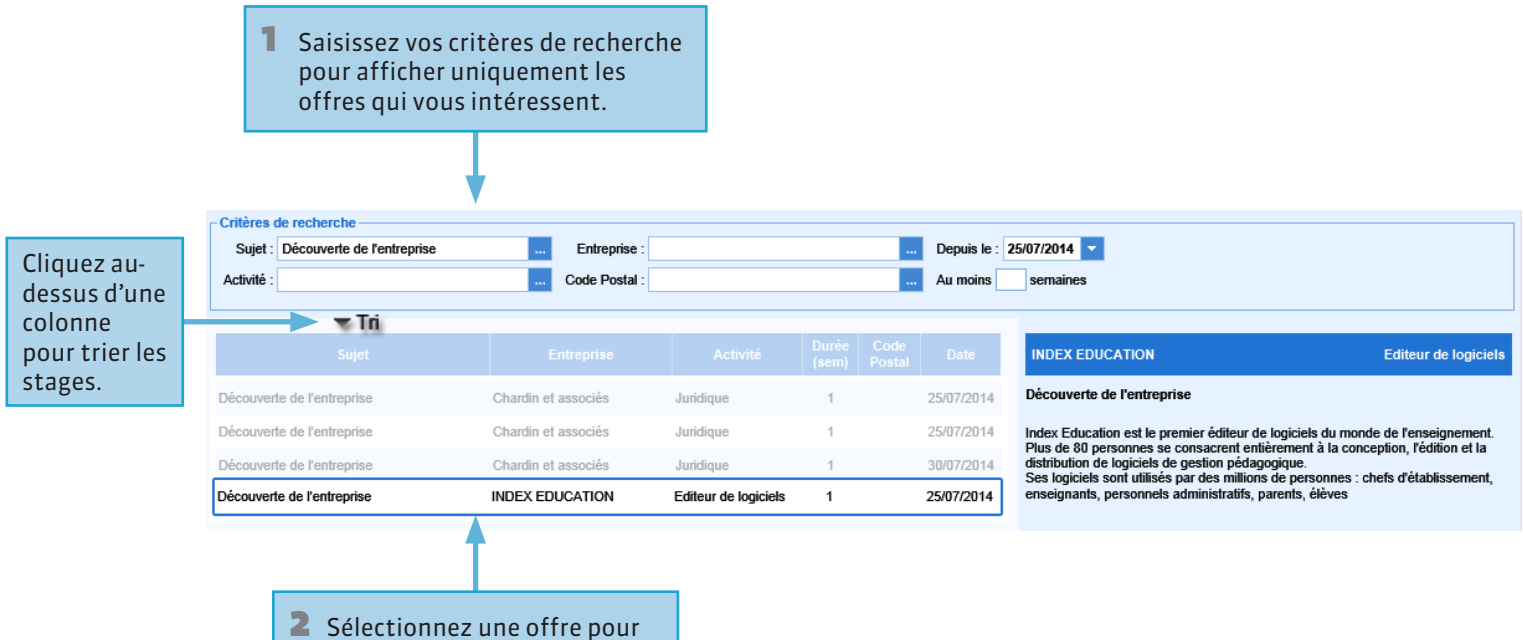

afficher le détail à droite.

# Stage > Fiche de stageConsulter votre fiche de stage

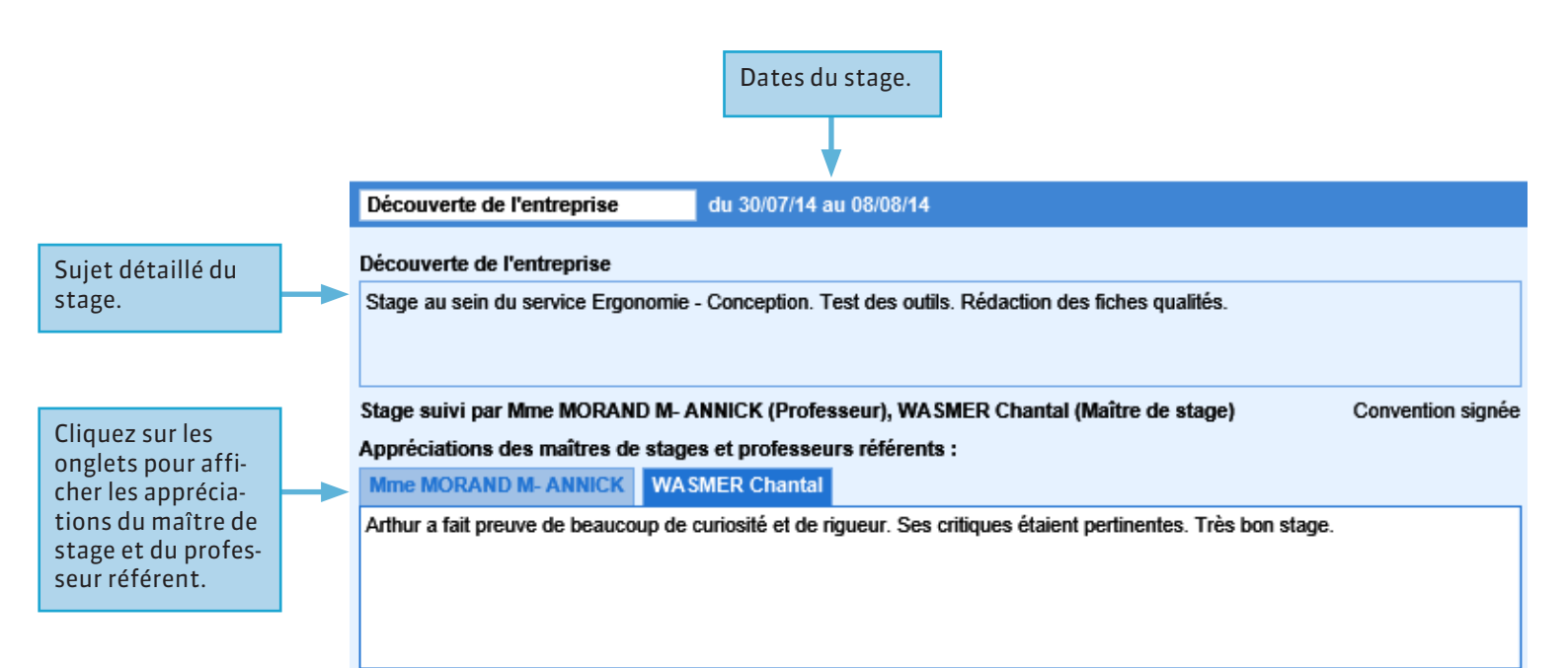

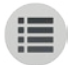

### **PARTIE 6**

# COMMUNICATION

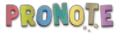

# • Communication Quels sont les outils à votre disposition ?

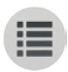

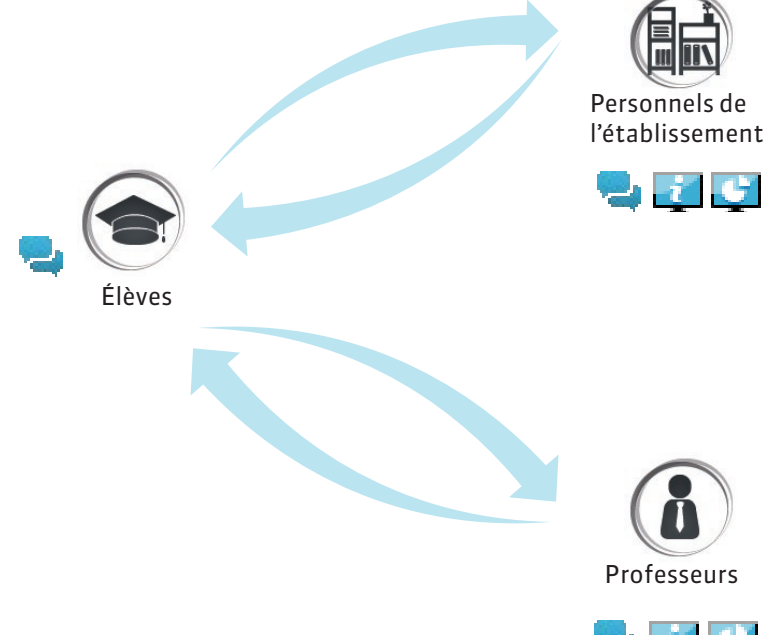

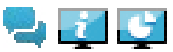

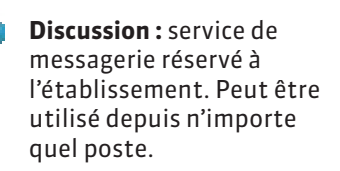

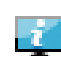

**Information :** information communiquée par l'établissement ou par un professeur.

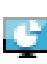

**Sondage :** question posée par l'établissement ou par un professeur, qui demande une réponse de votre part.

### **Q** Communication > Discussions

Envoyer un message

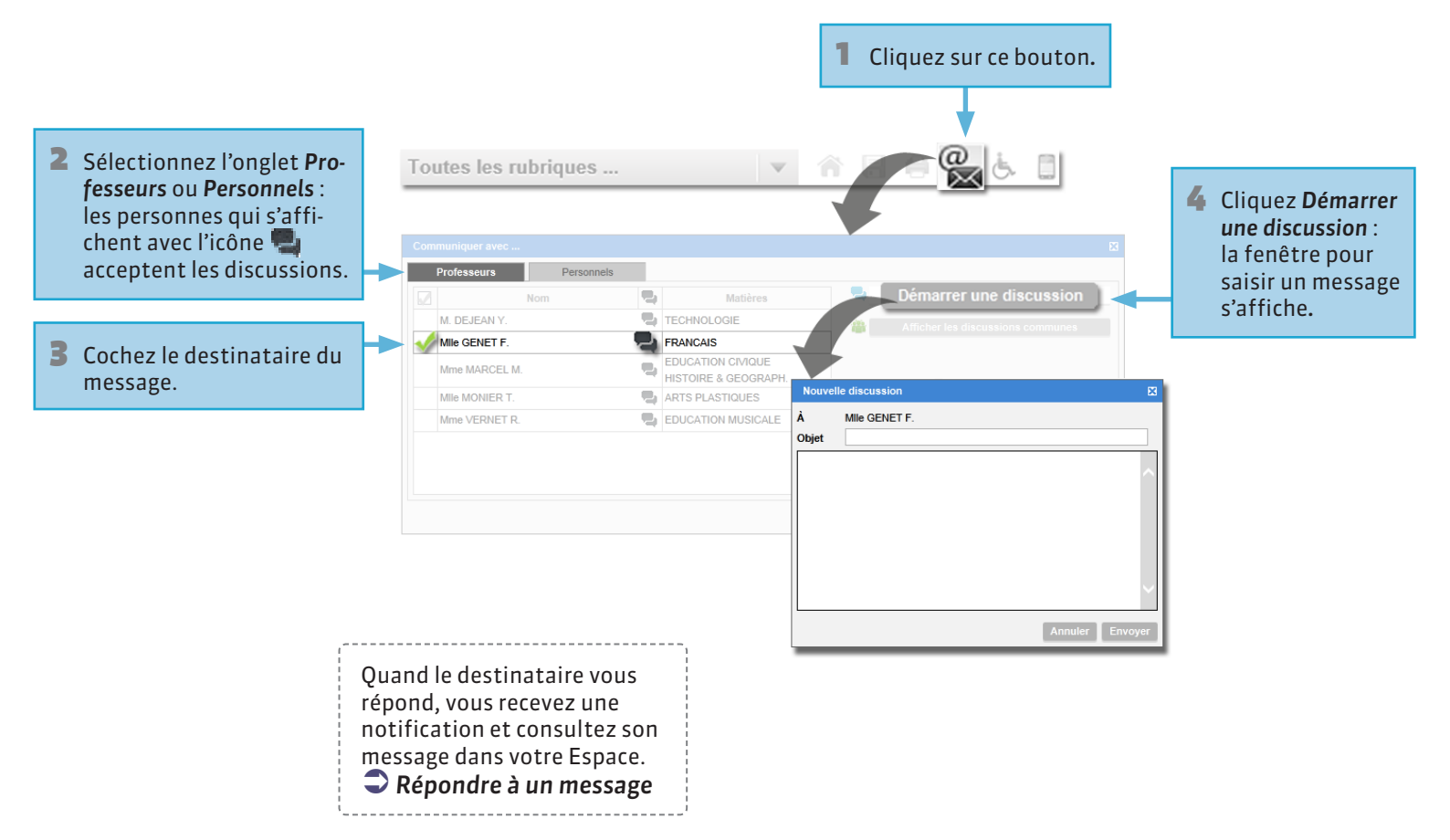

# Communication > Discussions Répondre à un message

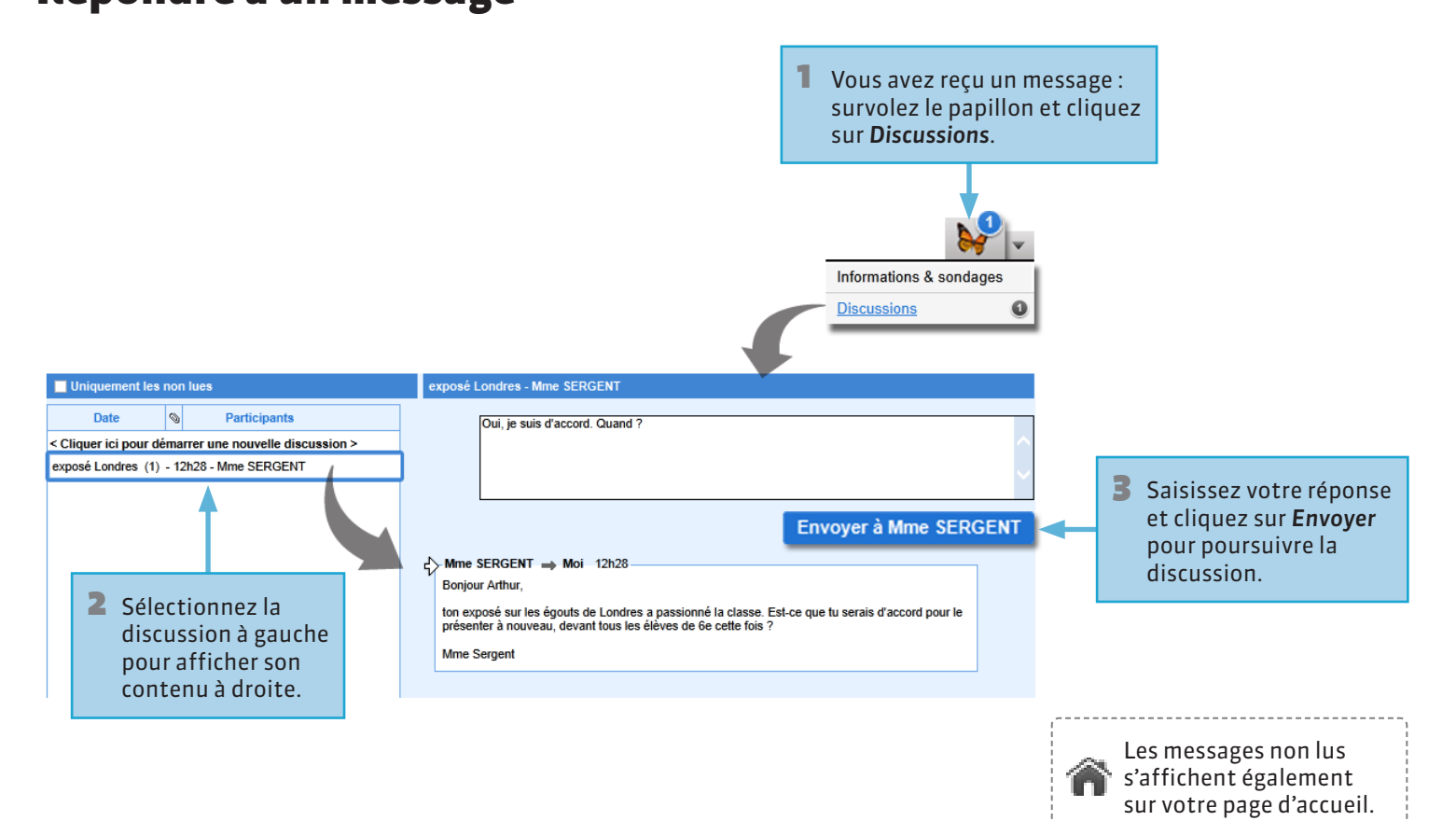

### **9** Communication > Informations & sondages Prendre connaissance d'une information

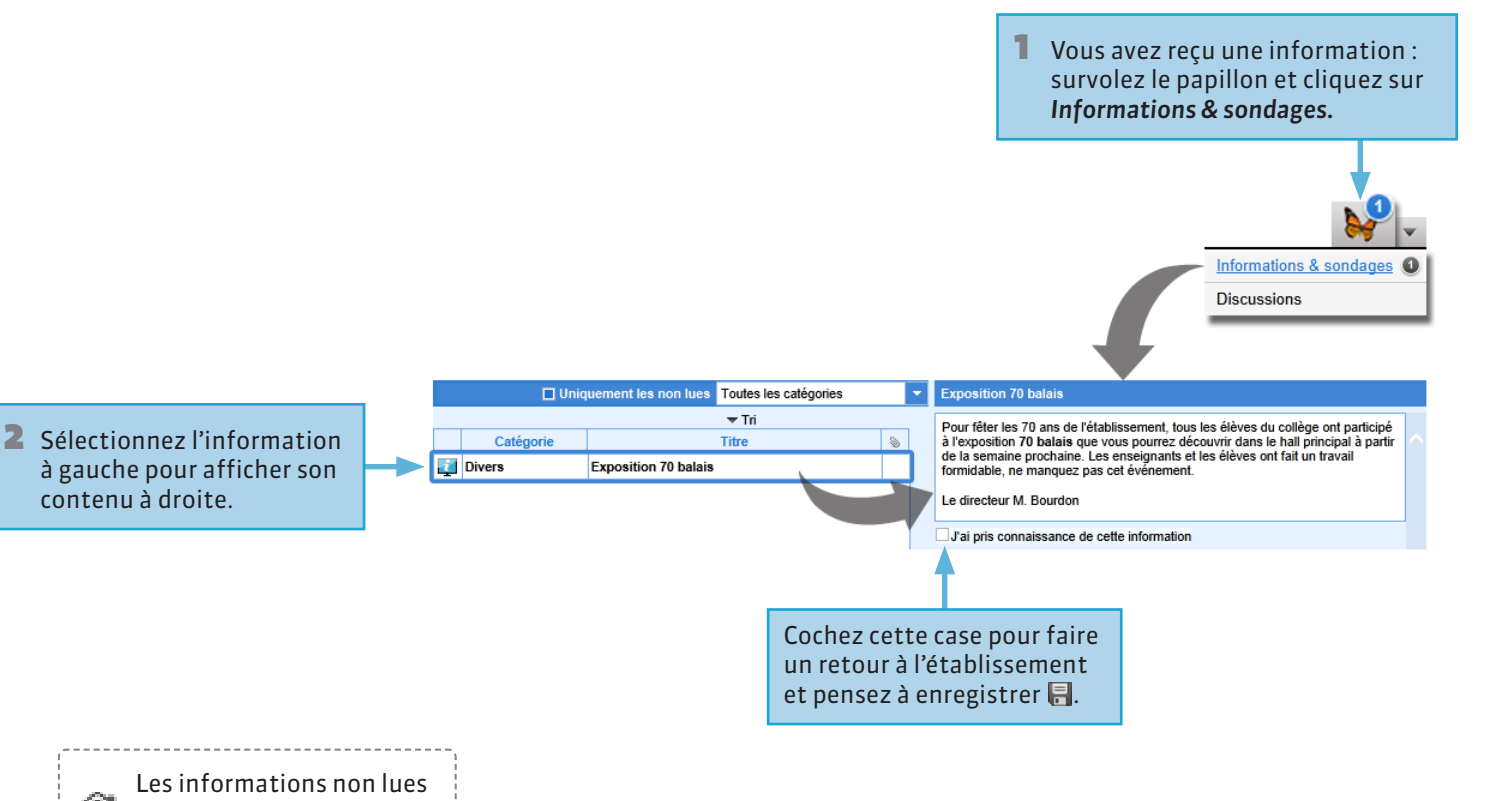

Les informations non lues s'affichent également sur votre page d'accueil.

PRONOTE

contenu à droite.

# Communication > Informations & sondages Répondre à un sondage

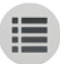

On vous demande de répondre à un sondage : survolez le papillon et cliquez sur Informations & sondages.

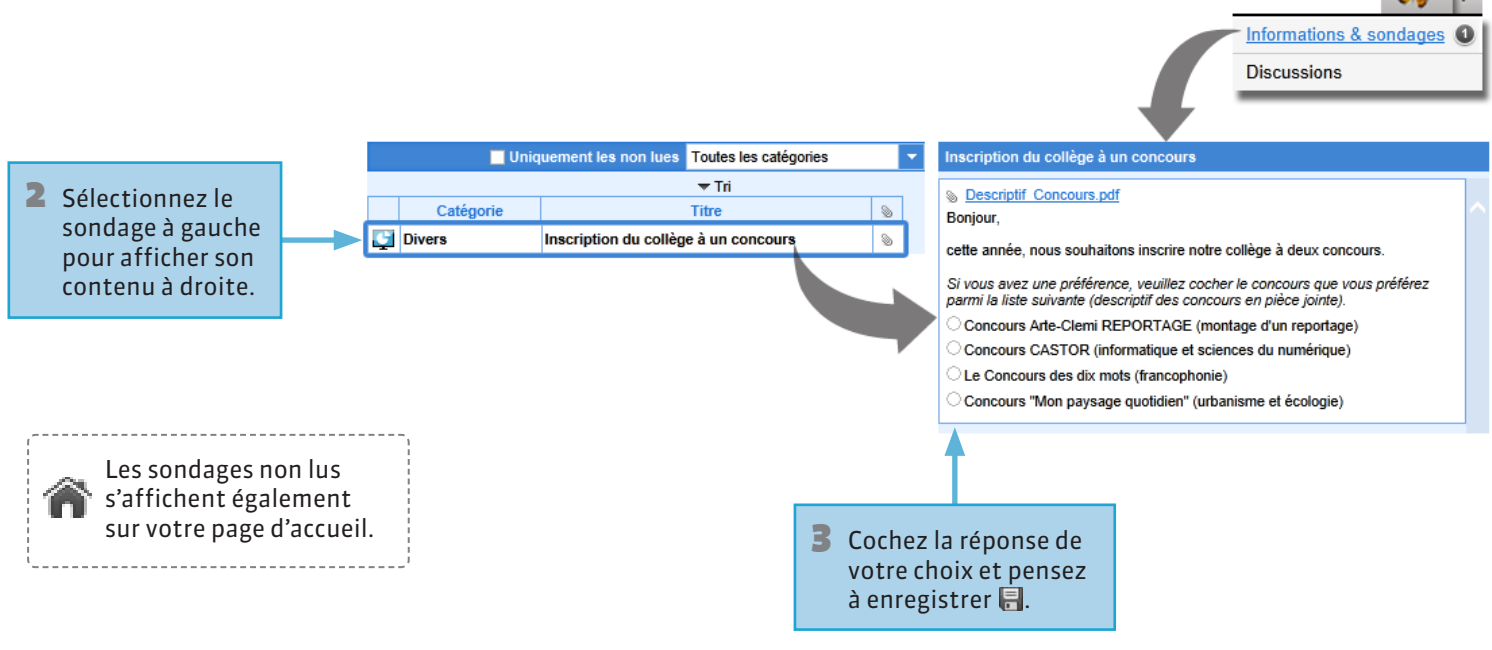

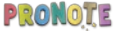

# Communication > AgendaConsulter l'agenda

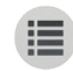

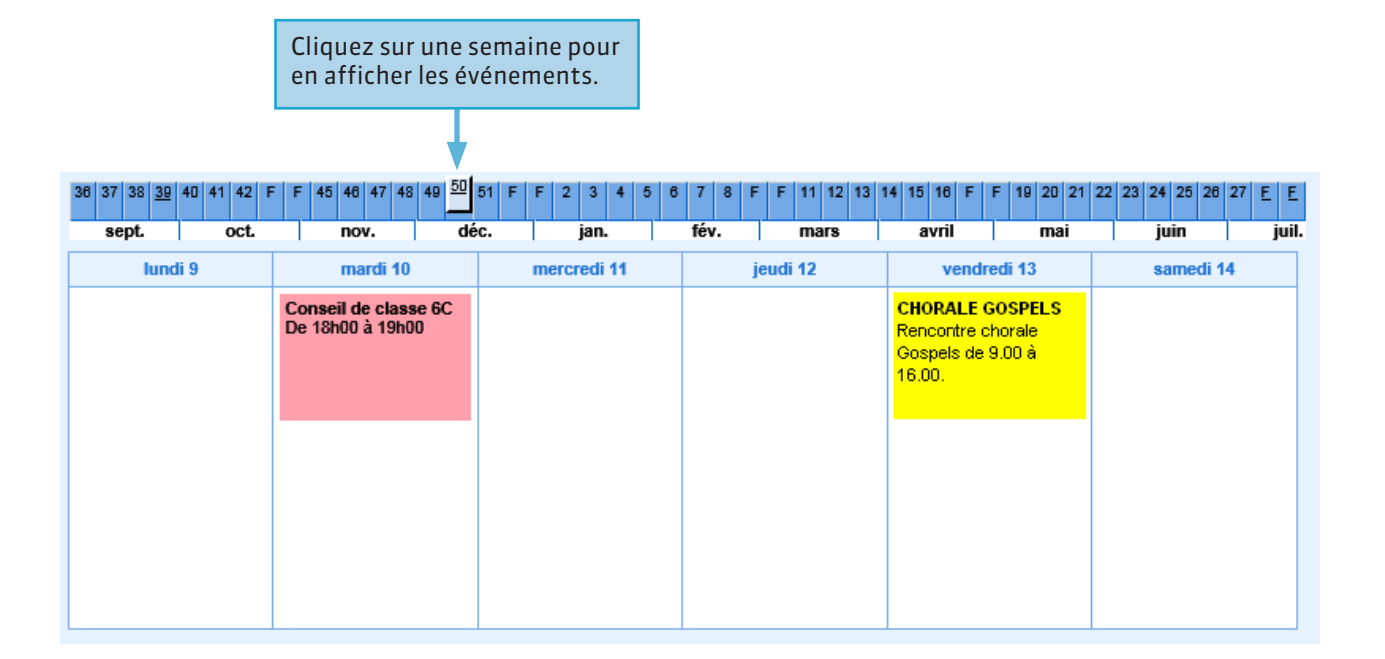

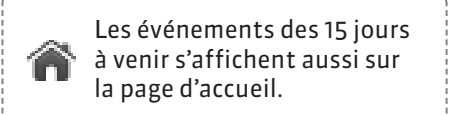

### **9** Communication > Menu de la cantine

### Consulter les menus de la cantine

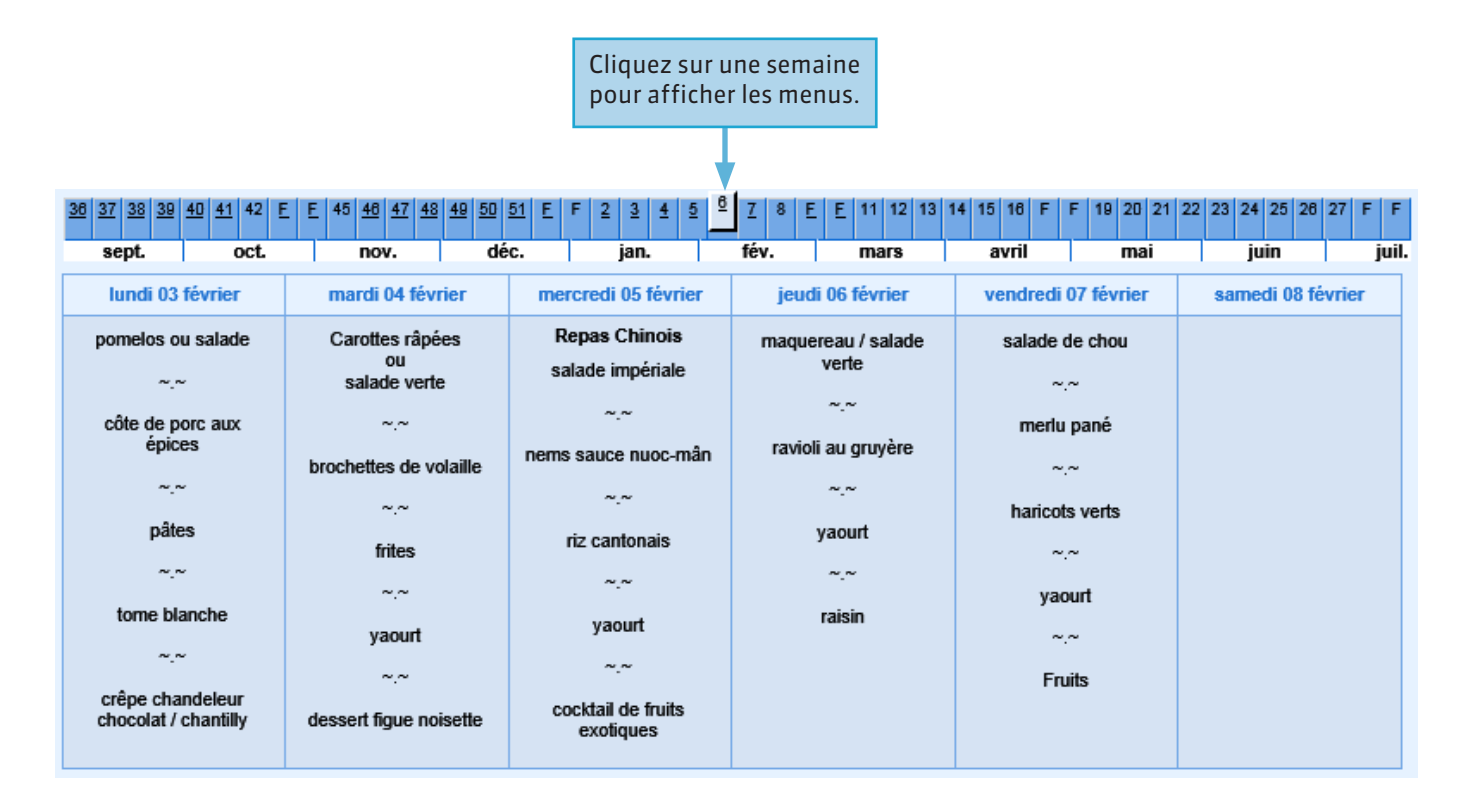

### **9** Communication > Calendrier scolaire

### **Consulter les dates des vacances**

Week-end

#### Vacances et jours fériés

Vacances de la Toussaint : du 20 octobre au 03 novembre

Toussaint : le 11 novembre

Vacances de Noël : du 22 décembre au 05 janvier

Vacances d'hiver : du 23 février au 09 mars

Vacances de printemps : du 20 avril au 04 mai

Victoire 1945 : le 08 mai

Ascension : le 29 mai

Pentecôte : du 08 juin au 09 juin

Vacances d'été : du 06 juillet au 30 août

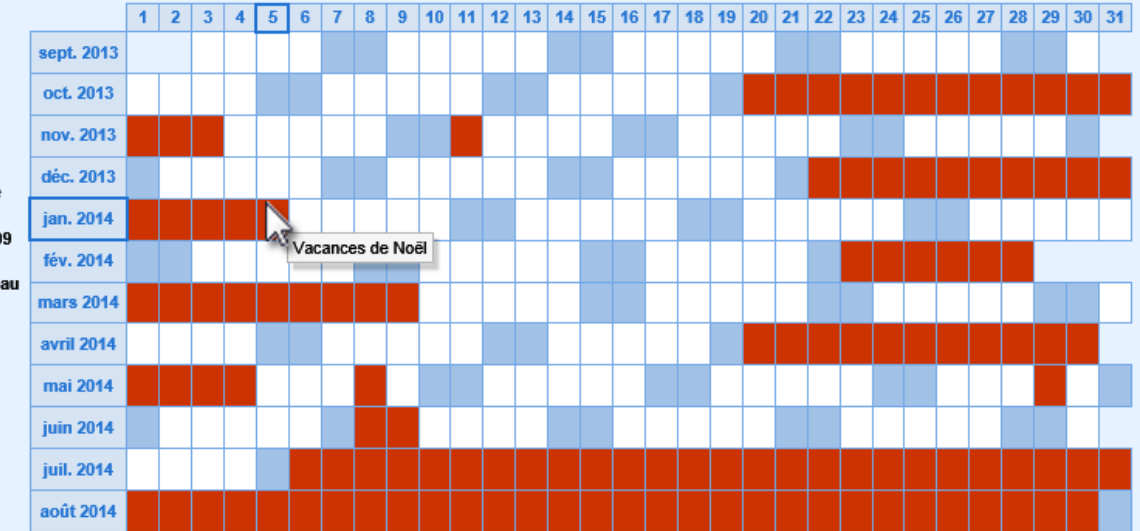

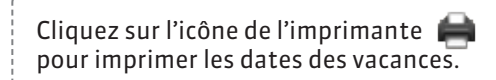

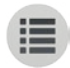

PARTIE 7

# DONNÉES PFRSONNELLES

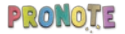

## Mon compteChanger son mot de passe

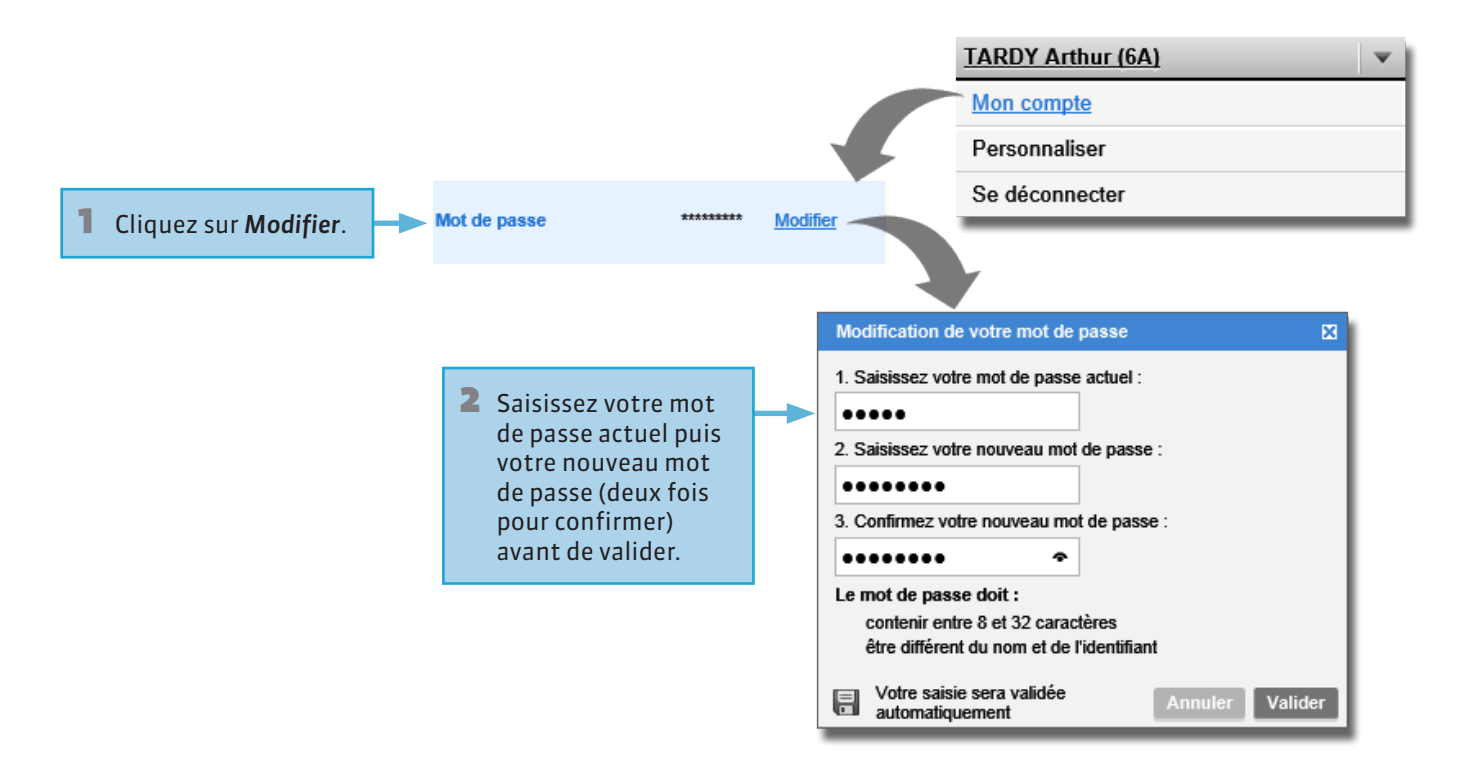

# Personnaliser Changer la couleur de son Espace

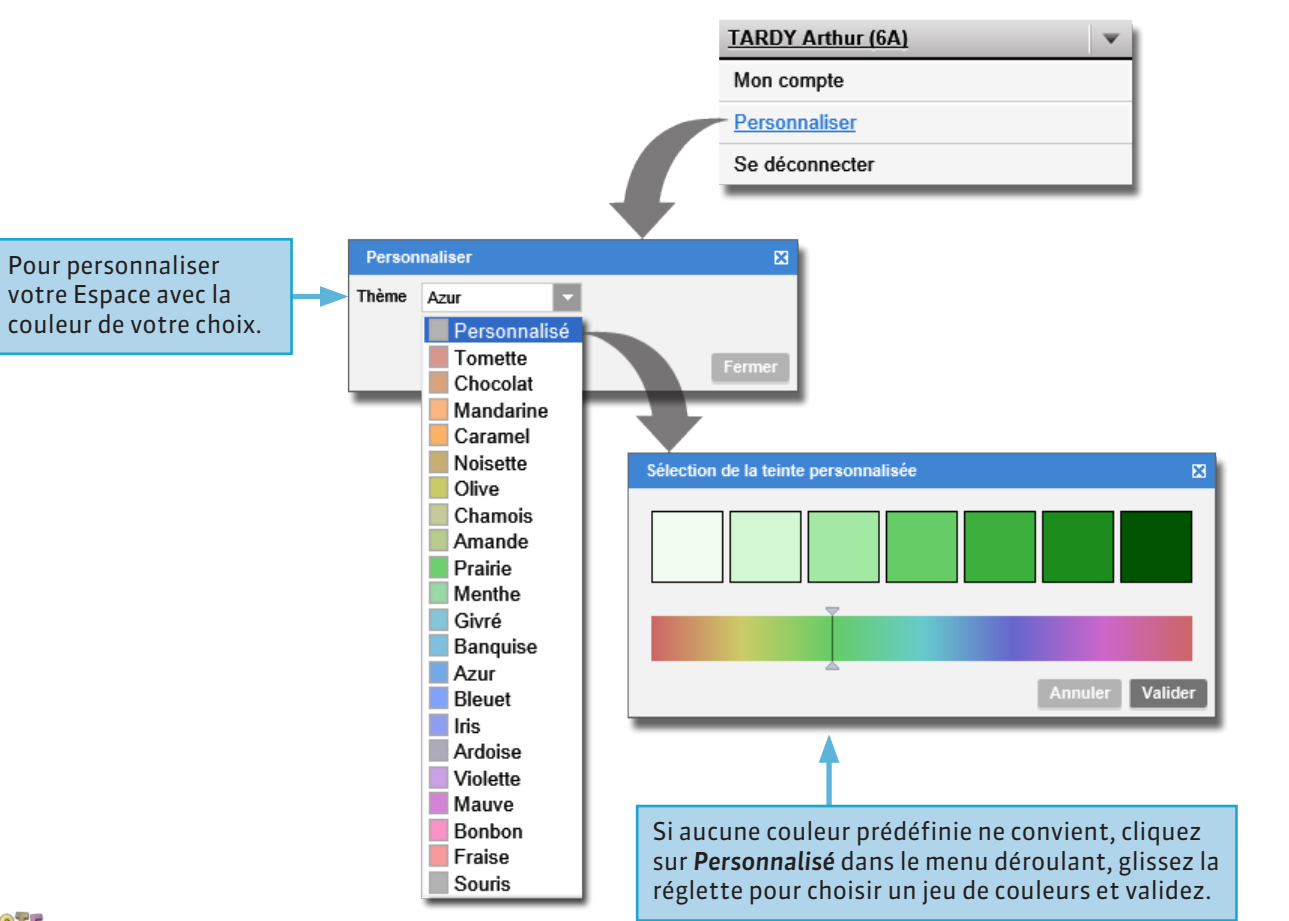